## Pergamene di Laurea

## STAMPA PERGAMENE DI LAUREA

ESSE3 prevede una funzione di stampa delle pergamene di laurea, richiamabile dal menu "Calendario Esami / Esami Titolo / Stampa pergamene di lau rea".

Attualmente tale stampa è visibile solamente su richiesta degli Atenei, previa personalizzazione del layout delle pergamene di laurea, secondo le esigenze di ogni singolo ateneo.

| 🏛 ESSE3 - [AMBIENTE DI TEST - Stampa pergamene di laurea]                                             |                 |         |             |                  |                           |                      |                   |                       |  |
|----------------------------------------------------------------------------------------------------|-----------------|---------|-------------|------------------|---------------------------|----------------------|-------------------|-----------------------|--|
| File Modifica Operazioni Navigazione Finestra ?                                                       |                 |         |             |                  |                           |                      |                   |                       |  |
| Modalità di gestione della stampa: Senza assegnamento del numero di pergamena 🔍 Tipo layout PERGAMENA |                 |         |             |                  |                           |                      |                   |                       |  |
| Anno Accademico Facoltá                                                                               |                 |         |             |                  |                           |                      | ī                 |                       |  |
| Tipo Corso di studio                                                                                  |                 |         |             |                  |                           | Regu                 | Regupera studenti |                       |  |
| Laureati dal 00/00/0000 al 00/00/0000                                                                 |                 |         |             |                  |                           | 4                    | Aggiorna          |                       |  |
| Num p                                                                                                 | ergamena        |         | Consid      | era anche studen | ti con numero di pergamer | na non valorizzato 📃 | Nuova ricerca     |                       |  |
| Stampa                                                                                                | Matricola       | Cognome | Nome        | Data Nascita     | Corso di studio           | Tipo Corso           | Data Ct           | Num Perg Stampa Ok    |  |
|                                                                                                    |                 |         |             |                  |                           |                      |                   |                       |  |
|                                                                                                    |                 |         |             |                  |                           |                      |                   |                       |  |
|                                                                                                    |                 |         |             |                  |                           |                      |                   |                       |  |
|                                                                                                    |                 |         |             |                  |                           |                      |                   |                       |  |
|                                                                                                    |                 |         |             |                  |                           |                      |                   |                       |  |
|                                                                                                    |                 |         |             |                  |                           |                      |                   |                       |  |
|                                                                                                    |                 |         |             |                  |                           |                      |                   |                       |  |
|                                                                                                    |                 |         |             |                  |                           |                      |                   |                       |  |
|                                                                                                    |                 |         |             |                  |                           |                      |                   |                       |  |
|                                                                                                    |                 |         |             |                  |                           |                      |                   |                       |  |
|                                                                                                    |                 |         |             |                  |                           |                      |                   |                       |  |
|                                                                                                    |                 |         |             |                  |                           |                      |                   |                       |  |
|                                                                                                    |                 |         |             |                  |                           |                      |                   |                       |  |
|                                                                                                    |                 |         |             |                  |                           |                      |                   |                       |  |
|                                                                                                    |                 |         |             |                  |                           |                      |                   |                       |  |
| Studenti                                                                                              | da stampare     |         | Stampa      |                  |                           | 1                    | Studenti ci       | orrettamente stampati |  |
| S                                                                                                    | eleziona tutti  |         | Numero di p | ergamena inizial | e:                        |                      |                   | Seleziona tutti       |  |
|                                                                                                    |                 |         |             |                  |                           |                      |                   |                       |  |
| De                                                                                                    | seleziona tutti |         | Lancia Star | mpa Registra     | stampa corretta studenti  |                      |                   | Deseleziona tutti     |  |

Nella maschera di stampa è possibile definire dei criteri di ricerca in modo da recuperare gli studenti per i quali deve essere stampata la pergamena, agendo sui campi:

- Anno accademico obbligatorio
- Facoltà opzionale
- Tipo corso opzionale
  Corso di studio opzionale

Qualora si intendano stampare le pergamene di studenti laureandi, per i quali quindi il numero di pergamena non è ancora valorizzato, occorre selezionare il flag "Considera anche studenti senza numero di pergamena valorizzato".

| ជា ESSE3 - [AMBIENTE DI TEST - Stampa pergamene di laurea]                                                                                                    |               |                        |                                                                                                    |                 |                                  |              |             |             |            |
|----------------------------------------------------------------------------------------------------|---------------|------------------------|----------------------------------------------------------------------------------------------------|-----------------|----------------------------------|--------------|-------------|-------------|------------|
| File Modifica Operazioni Navigazione Finestra ?                                                                                                    |               |                        |                                                                                                    |                 |                                  |              |             |             |            |
| Modalità di gestione della stampa: Senza assegnamento del numero di pergamena 🔽 Tipo layout: PERGAMENA                                                                                                    |               |                        |                                                                                                    |                 |                                  |              |             |             |            |
| Anno Accademico 2009/2010 Facoità                                                                                                    |               |                        |                                                                                                    |                 |                                  |              |             |             |            |
| Tipo Corso L2 Corso di Laurea Corso di studio 50-200 ECONOMIA AZIENDALE Recupera studenti                                                                                                    |               |                        |                                                                                                    |                 |                                  |              |             |             |            |
|                                                                                                    |               |                        |                                                                                                    |                 |                                  |              |             |             |            |
| Aggiorna                                                                                                    |               |                        |                                                                                                    |                 |                                  |              |             |             |            |
| Nump                                                                                                    | pergamena     |                        | Consid                                                                                                    | iera anche stud | enti con numero di pergamena non | valorizzato  | <u>Nuc</u>  | wa ricerca  |            |
| Stampa                                                                                                    | Matricola     | Cognome                | Nome                                                                                                    | Data Nascita    | Corso di studio                  | Tipo Corso   | Data Ct     | Num Perg    | Stampa 0 📤 |
| 1                                                                                                    | 1 1 28 20212  | Services.              | 11111111                                                                                                    | 1111111111111   | 50-20ECONOMIA AZIENDALE          | L2           | 23/07/2010  | (11) F 12   |            |
| [ 🗹 ]                                                                                                    | 1128          | BUILTER.               | BARTTER.                                                                                                    | 3110011881      | 50-20ECONOMIA AZIENDALE          | L2           | 23/07/2010  | 111211      |            |
| Image: Point of the second second | 11181         | 141677                 | ALATEL                                                                                                    | 310111188C      | 50-20ECONOMIA AZIENDALE          | L2           | 23/07/2010  | 111221      |            |
|                                                                                                    | 18881         | Prosect.               | and the second second s | 101111100       | 50-20ECONOMIA AZIENDALE          | L2           | 23/07/2010  | 111281      |            |
|                                                                                                    | 1181          | Berner II.             | 1000 ALC: 107-10                                                                                                    | Berr 11188      | 50-20ECONOMIA AZIENDALE          | L2           | 23/07/2010  | 1173.       |            |
|                                                                                                    | 1118          | Brazen .               | 1011001000-                                                                                                    | Berner 187      | 50-20ECONOMIA AZIENDALE          | L2           | 23/07/2010  | 11181       |            |
|                                                                                                    | 1877          | ALC: NO. OF THE OWNER. | P0105.10                                                                                                    | Second and      | 50-20ECONOMIA AZIENDALE          | L2           | 23/07/2010  | 11111       |            |
|                                                                                                    | 1222          | BURNET                 | 1000107780                                                                                                    | 100010100F      | 50-20ECONOMIA AZIENDALE          | L2           | 23/07/2010  | 11111       |            |
|                                                                                                    |               | Marrie Coldina         | 2-12/02                                                                                                    | Barristan.      | 50-20 ECONOMIA AZIENDALE         | L2           | 23/07/2010  | 111731      |            |
|                                                                                                    | 1919          | Bern Linkson           | ALC: NO.                                                                                                    | 1111111111      | 50-20ECONOMIA AZIENDALE          | L2           | 23/07/2010  | 111781      |            |
|                                                                                                    | 1382          | BURGET SALES           | ALCONTRACT.                                                                                                    | Berner 181      | 50-20ECONOMIA AZIENDALE          | L2           | 23/07/2010  | 111881      |            |
|                                                                                                    | 1088          | BRAN PROPERTY.         | A 12 12 12 12 12 12 12 12 12 12 12 12 12                                                                                                    | 21010100        | 50-20ECONOMIA AZIENDALE          | L2           | 23/07/2010  | 11101       |            |
|                                                                                                    | 1112          | Berr 1 1 1000          | 1000                                                                                                    | BURNING CONT    | 50-20 ECONOMIA AZIENDALE         | L2           | 23/07/2010  | 111111      |            |
|                                                                                                    | 1858          |                        | Sectors.                                                                                                    | 2101-100        | 50-20ECONOMIA AZIENDALE          | L2           | 23/07/2010  | 111100      |            |
|                                                                                                    | 1188          | BALLET .               | 101111111111                                                                                                    | 100000-100-     | 50-20ECONOMIA AZIENDALE          | L2           | 23/07/2010  | 11100       |            |
|                                                                                                    | 1171          | 100 111 100 100 100 I  | AND LOS ADDRESS                                                                                                    | 1000000         | 50-20ECONOMIA AZIENDALE          | L2           | 23/07/2010  | 111981      |            |
|                                                                                                    | 1118          | Bertines.              | The statement of the statement of the st | 10-1011-100-    | 50-20ECONOMIA AZIENDALE          | L2           | 23/07/2010  | 111981      |            |
|                                                                                                    | 1100          | Ben and the            | ALC: NO.                                                                                                    | 101111100       | 50-20ECONOMIA AZIENDALE          | L2           | 23/07/2010  | 111881      |            |
|                                                                                                    | 10.00         | Brinn:                 | BURRE.                                                                                                    | 210101-000      | 50-20ECONOMIA AZIENDALE          | L2           | 23/07/2010  | 11187       |            |
|                                                                                                    | 1911          | S-constant.            | Bernter.                                                                                                    | ALTER OF A      | 50-20ECONOMIA AZIENDALE          | L2           | 23/07/2010  | 111780      |            |
| Student                                                                                                    | i da stampare |                        | Stampa                                                                                                    |                 |                                  |              | Studenti co | rrettamente | stampati   |
| Seleziona tutti      Numero di pergamena iniziale:      Seleziona tutti                                                                                                    |               |                        |                                                                                                    |                 |                                  | Seleziona tu | tti         |             |            |
| Deseleziona tutti      Lancia Stampa      Registra stampa corretta studenti      Deseleziona tutti                                                                                                    |               |                        |                                                                                                    |                 |                                  |              | utti        |             |            |

Una volta recuperato l'elenco dei candidati per i quali può essere stampata la pergamena è possibile selezionare solamente alcuni studenti agendo sul flag "Stampa".

Per agevolare le operazioni di selezione/deselezione degli studenti si possono utilizzare gli appositi pulsanti di "seleziona/deseleziona tutti".

Per poter lanciare l'anteprima di stampa, è necessario utilizzare il pulsante "Lancia Stampa".

| ESSE3 -                                                                         | Stampa pergamene di laurea - Messaggio n.122039 🛛 🛛 📓 |  |  |  |  |  |
|---------------------------------------------------------------------------------|-------------------------------------------------------|--|--|--|--|--|
| Verrà lanciata la stampa delle pergamene di laurea selezionate. Si vuole contir |                                                       |  |  |  |  |  |
|                                                                                 | Sì No                                                 |  |  |  |  |  |

Dopo la conferma del lancio della stampa viene aperta una maschera di anteprima che permette di verificare la correttezza delle informazioni che si andranno a stampare.

| Ele Modios Fortes d'Avadesa 2                                                                                                    | - 8 × |  |  |  |  |  |  |
|----------------------------------------------------------------------------------------------------|-------|--|--|--|--|--|--|
| REPUBBLICA ITALIANA<br>UNIVERSITÀ DEGLI STUDI DI                                                                                                    |       |  |  |  |  |  |  |
| IN NOME DELLA LEGGE                                                                                                    | -<br> |  |  |  |  |  |  |
| NOI                                                                                                    |       |  |  |  |  |  |  |
| DOTTORE<br>PROFESSORE ORDINARIO DI PROCEDURA PENALE                                                                                                    |       |  |  |  |  |  |  |
| RETTORE                                                                                                    |       |  |  |  |  |  |  |
| DELL'UNIVERSITÀ DEGLI STUDI DI<br>VISTI GLI ATTESTATI DEGLI STUDI COMPIUTI<br>E L'ESITO DELLA PROVA FINALE SOSTENUTA IL 14 GIUGNO 2006                                                                                                    |       |  |  |  |  |  |  |
| CONFERIAMO A<br>NATO A IL 24 SETTEMBRE 1980                                                                                                    |       |  |  |  |  |  |  |
|                                                                                                    | × ×   |  |  |  |  |  |  |
| Ame  American  Id  Id <th></th> |       |  |  |  |  |  |  |
| FRK - Stampa pergamene di laurea - Messaggio nº122008                                                                                                    |       |  |  |  |  |  |  |
| Per completare il processo di stampa delle pergamene, occorre indicare tutti gli studenti per i quali è stata correttamente stampata la pergamena,<br>utilizzando il check box "stampa Ck". Al termine di tale operazione premere il puisante "tegistra stampa corretta studenti" che provvederà a condudere<br>il processo                                                                                                    |       |  |  |  |  |  |  |
| <u>(</u>                                                                                                    |       |  |  |  |  |  |  |

Al termine della stampa è necessario concludere il processo di stampa indicando quali sono le pergamene correttamente stampate, utilizzando l'apposito flag "*Stampa OK*" e premendo il pulsante "*Registra stampa corretta studenti*", così da gestire i casi di errore in fase di stampa.

Processo - Conseguimento titolo

Visibilita - tutti